Histórico Escolar (Via TIA)

Na página do Mackenzie ( www.mackenzie.br )

1.Aluno e Antigo Aluno > Acesso do Aluno TIA

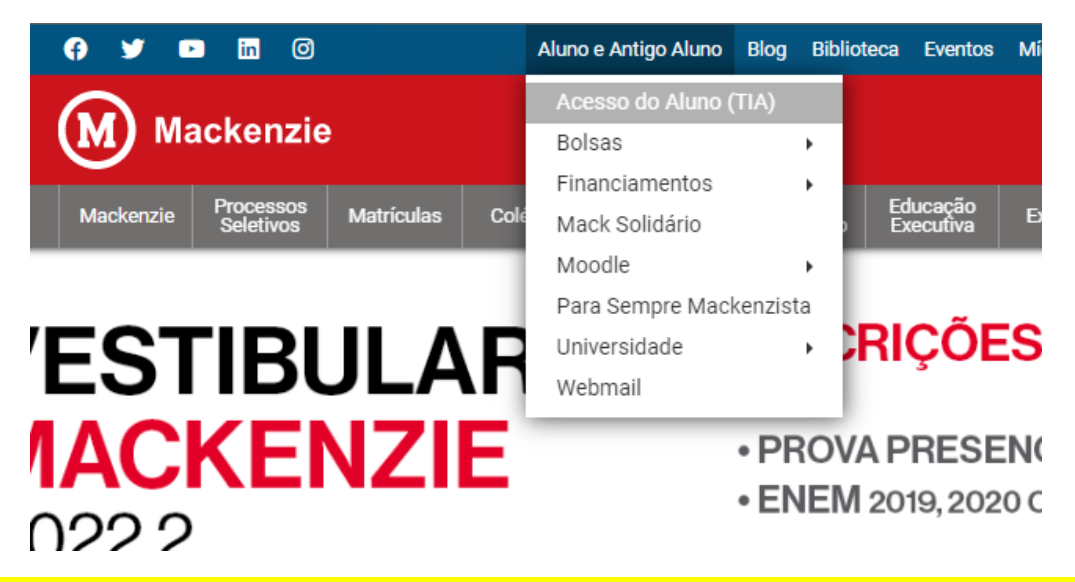

2. Acesse o portal do Aluno com seu TIA e senha e selecione campus Higienopólis

| M                    | Mackenzi                     | e                     |
|----------------------|------------------------------|-----------------------|
| Portal de            | o Aluno Macker               | izie                  |
| MATRÍCULA            |                              |                       |
| 41335368             |                              |                       |
| SENHA                |                              |                       |
| •••••                |                              | ۲                     |
| UNIDADE              |                              |                       |
| Universidade Presbit | eriana Mackenzie (co         | ampus Higie 🗸 🗸       |
| V I'm not a robot    | reCAPTCHA<br>Privacy - Terms |                       |
| Manter Conectado     |                              | Esqueceu a sua senha? |
|                      |                              |                       |

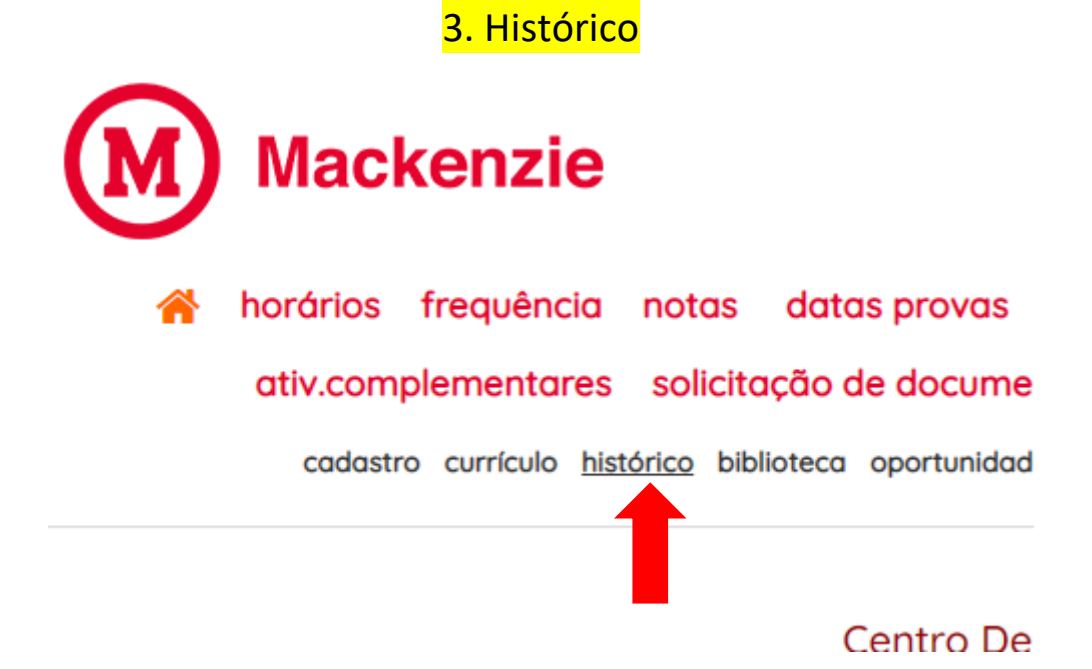

4. Na página do histórico > Ctrl + P > no destino de impressão escolher a opção "Salvar como PDF", escolha a pasta de destino e salve o arquivo histórico em PDF.

|           |                            |                                     |                                                                                          |                          |                      | Imprim    | Ir      | 4 paginas       |          |
|-----------|----------------------------|-------------------------------------|------------------------------------------------------------------------------------------|--------------------------|----------------------|-----------|---------|-----------------|----------|
| ſ         |                            |                                     | O SAIR -                                                                                 |                          |                      | Destino   |         | Salvar como PDF |          |
|           | 🌴 ho                       | rários freq                         | uência notas datas provas si                                                             | tuação fi                | nanceira             | Páginas   | Tu      | do              |          |
|           | aeciaraçi                  | v.compleme                          | ntares solicitação de documentos                                                         | bolsa                    | integrada<br>inf.    |           |         |                 |          |
|           | bolsa sit                  | uação cale                          | ndário moodle requerimentos                                                              | proato                   | - inclusão           | Layout    | Re      | etrato          |          |
|           | ca<br>guia trab            | adastro currícu<br>alhos acadêmic   | o histórico biblioteca oportunidade de into<br>os sugestões escreva para a ouvidoria alt | ercâmbio -<br>erar senha | col<br>helpdesk      |           |         |                 |          |
|           |                            |                                     |                                                                                          |                          |                      | Mais defi | inicões |                 |          |
|           | Centr                      | o De Comu                           | nica�ao E Letras - Publicidade                                                           | E Propa                  | ganda                |           |         |                 |          |
|           |                            |                                     | Histórico                                                                                |                          |                      |           |         |                 |          |
|           |                            |                                     | Atualização da Página em 04-06-2022                                                      |                          |                      |           |         |                 |          |
| А         | NO/SEM                     | CÓDIGO                              | COMPONENTE CURRICULAR                                                                    | NOTA                     | FREQUÊNCI            |           |         |                 |          |
|           |                            |                                     | *** GRADE CURRICULAR NOV                                                                 | /A ***                   |                      |           |         |                 |          |
|           | 2013/2                     | ENEX00546                           | ANTROPOLOGIA, CULT LINGUAGENS                                                            | 07.10                    | 94.45%               |           |         |                 |          |
|           | 2013/2                     | ENUN00004                           | ETICA E CIDADANIA I                                                                      | 08.20                    | 100.00%              |           |         |                 |          |
|           | 2013/2                     | ENEX00691                           | INTROD PUBLICIDADE PROPAGANDA                                                            | 07.50                    | 94.45%               |           |         |                 |          |
|           | 2013/2                     | ENEX01302                           | INTRODUCAO AO MARKETING                                                                  | 06.85                    | 94.74%               |           |         |                 |          |
|           | 2013/2                     | ENEX00406                           | LINGUAGEM DO DESENHO                                                                     | 10.00                    | 100.00%              |           |         |                 |          |
|           | 2013/2                     | ENEX01007                           | METOD QUANTIT E PESQ MARKETING                                                           | 06.35                    | 100.00%              |           |         |                 |          |
|           | 2013/2                     | ENEC00106                           | METODOLOGIA CIENTIFICA                                                                   | 08.50                    | 83.34%               |           |         |                 |          |
|           | 2013/2                     | ENEC00262                           | SOCIOLOGIA                                                                               | 07.60                    | 90.00%               |           |         |                 |          |
|           | 2013/2                     | ENEX00832                           | TEORIAS DA CRIATIVIDADE                                                                  | 07.80                    | 94.74%               |           |         |                 |          |
|           |                            |                                     | TRADUC OF MOTIONS DA MALOFIA                                                             | 07.50                    | 100.00%              |           |         | Salvar          | Cancelar |
|           | 2013/2                     | ENEX00837                           | TEORIAS SEMIOTICAS DA IMAGEM                                                             |                          |                      |           |         |                 |          |
| https://w | 2013/2<br>www3.mackenzie1  | ENEX00837<br>or/tia/historChamada.p |                                                                                          | DADE                     | 14<br>PROPAGAN       | •         | 07.50   | 94.4            | 5%0      |
| https://w | 2013/2<br>www3.mackenzie.t | ENEX00837                           |                                                                                          | AO M                     | PROPAGAN<br>ARKETING | •         | 07.50   | 94.4            | 4%       |